# **Einladung zur Häuserkonferenz** Onlinekonferenz am 24.10.2020 ab 10:00 Uhr

# Liebe Häuserverantwortliche, liebe Mitglieder,

am 24.10.2020 treffen wir uns zur diesjährigen Häuserkonferenz. In diesem Jahr beschäftigen wir uns von 10:00 bis 16:00 Uhr im Schwerpunkt mit den Themenfeldern "Fundraising", "Freiwilligenmanagement" und "Öffentlichkeitsarbeit" – flankiert von Ergebnissen aus unseren Themenabenden und mit reichlich Zeit für Austausch und Vernetzung. Bedingt durch die anhaltende Pandemie haben wir uns dazu entschieden, das Treffen in diesem Jahr etwas anders als gewohnt zu gestalten. Statt einer Präsenzveranstaltung treffen wir uns am 24.10. online. Das hat den Vorteil, dass Ihr keine lange Anreise habt und Euch nach der Einführungsrunde auch themenweise aus der Konferenz aus- und wieder einklinken könnt. Und wer hinterher noch mehr Bedarf für Austausch hat, kann gerne auch länger bleiben und/oder das Gespräch in einen anderen Konferenzraum auslagern.

Meldet Euch gleich an via https://www.naturfreunde-bayern.de/haeuserkonferenz2020

#### Programm

| 09:45 Uhr  | Einlass                                                                  |
|------------|--------------------------------------------------------------------------|
| 10:00 Uhr  | Begrüßung und gemeinsame Einführungsrunde                                |
| 10:20 Uhr  | Ergebnisse aus den Themenabenden:                                        |
|            | "Hygienemaßnahmen in den Häusern" & "Aufwertung der Häuser durch         |
|            | ökologische Maßnahmen für die lokale Biosphäre"                          |
| 10: 45 Uhr | Fundraising: Fördermittel, Sponsoring – was können wir für uns Haus nut- |
|            | zen?                                                                     |
| 12:00 Uhr  | Pause                                                                    |
| 12:30 Uhr  | Wir brauchen Leute für den Hüttendienst? Was hat das mit Freiwilligenma- |
|            | nagement zu tun?                                                         |
| 13:45 Uhr  | Pause                                                                    |
| 14:00 Uhr  | Öffentlichkeitsarbeit fürs Haus? Was können und wollen wir tun?          |
| 15:15 Uhr  | Abschlussrunde: Auswertung, Austausch und gemeinsames Ausklingen         |
| 16:00 Uhr  | Ende?                                                                    |

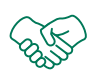

00:00

Wir sehen uns am 24.10.2020 zur Häuserkonferenz 2020. Bis dahin wünschen wir Euch eine gute Zeit und verbleiben mit einem herzlichen

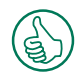

Berg frei!

# Viel Erfolg wünscht Euch die Stärkenberatung

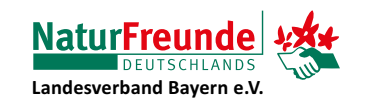

# Tipps für eine erfolgreiche Telekonferenz

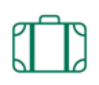

#### $\rightarrow$ Sei vorbereitet

Halte alle erforderlichen Unterlagen bereit: Tagesordnung, Protokolle aus vorherigen Terminen und was Du sonst noch für den Termin brauchen kannst.

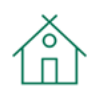

00:00

# → Sorge für eine störungsfreie Umgebung

Vermeide unnötige Geräusche im Hintergrund. Suche Dir einen leisen Raum mit wenig Hall für den Termin. Informiere andere Personen, dass Du im Gespräch bist.

Stelle wenn möglich Dein Mikrofon stumm, so lange Du nicht sprichst. Bei ZOOM geht das zum Beispiel mit der Tastenkombination Alt+A.

### → Wähle Dich vor dem Termin ein

Wähle Dich schon kurz vor dem vereinbarten Termin in den Telefonkonferenzraum ein, damit Ihr gemeinsam pünktlich beginnen könnt.

# → Folge den Anweisungen der Moderation

Bitte folge den Anweisungen der Moderation. Die\*der Moderator\*in strukturiert das Gespräch und organisiert bei Bedarf die Redner\*innenliste.

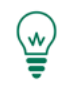

# → Sinnvolle Beiträge

Melde Dich nur zu Wort, wenn Dein Beitrag einen Mehrwert bringt.

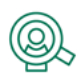

#### → Nenne Deinen Namen

Besonders in einer wenig bekannten Runde oder bei vielen Teilnehmer\*innen ist es sinnvoll, Deinen Namen vor dem Redebeitrag zu nennen.

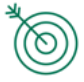

# → Spreche deutlich und mit Pausen

Damit Dich alle verstehen, solltest Du langsam und laut sprechen. Mit Sprechpausen ermöglichst Du Zwischenfragen.

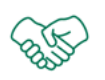

#### $\rightarrow$ Lass andere aussprechen

Warte mit Deinem Beitrag, bis Du an der Reihe bist und die\*der Vorredner\*in fertig ist.

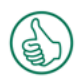

# → Halte Deine Zustimmung knapp

Vermeide, Deine Vorredner\*innen zu wiederholen. Wenn Dir gefällt, was Du hörst, genügt: "Ich stimme Ihr\*ihm zu".

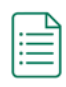

# → Notiere bitte auf Papier

Vermeide Tippgeräusche mit der Tastatur.

# Viel Erfolg wünscht Euch die Stärkenberatung

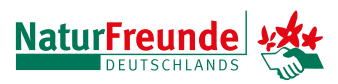

### Anleitung: Videokonferenz - Werkzeug ZOOM in acht Schritten installieren und starten - Seite 1/3

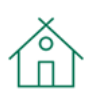

# 1. https://zoom.us

Besuche mit Deinem Internetbrowser die Seite https://zoom.us.

#### 2. Ressourcen

Auf dieser Webseite oben rechts auf "Ressourcen" klicken.

| Video Conferencing, Web Confer X +                                                             | - 0                                                              |
|------------------------------------------------------------------------------------------------|------------------------------------------------------------------|
| ← → C ≜ zoomus                                                                                 | 🖈 🖪 Pausert 🌍                                                    |
| 🔢 Apps 🔟 Aodhan's Climate C 🐑 A Year in the Life of 🔇 A World of Change 🛶 Travelscope – Intera |                                                                  |
|                                                                                                | RESSOURCEN + SUPPORT                                             |
| ZOOM LÖSUNGEN - PLÄNE UND PREISE AN VERTRIEB WENDEN EINEM MEETING BETRET                       | TEN EIN MEETING VERANSTALTEN - A WELDEN KOSTENLOSE REGISTRIERUNG |
| Wir haben Ressourcen entwickelt, um Sie in diesen schwierigen Zeiten zu unter                  | rstützen. Klicken Sie hier für weitere Informationen. ×          |
| Zoom: Ein Marktführer für                                                                      |                                                                  |
|                                                                                                | Proper 1. Mage Quadrant for Meeting Solutions                    |
| Meetinglosungen im Gartner Magic                                                               |                                                                  |
| Quadrant 2019                                                                                  | Aug. 870                                                         |
|                                                                                                | e lon e lo                                                       |
|                                                                                                | Engle Capation                                                   |
|                                                                                                |                                                                  |
| Geben Sie Inre Arbeits-E-Mail-Adresse ein Sign Op Free                                         | * ****                                                           |
| Lesen Sie unsere Datenschutzrichtlinie.                                                        | Nog<br>Ang                                                       |
|                                                                                                |                                                                  |
|                                                                                                |                                                                  |
| Gartner Zoom ethietreine Kundengesamtbewei                                                     | tung yon 4 69 yon 5                                              |
| Gardinga                                                                                       | Bericht                                                          |

Einmaliges, konsistentes Unternehmenserlebnis.

() Hilfe

# 🍚 🛛 3. Zoom-Client herunterladen

Es öffnet sich ein Menü, hier auf "Zoom-Client herunterladen" klicken.

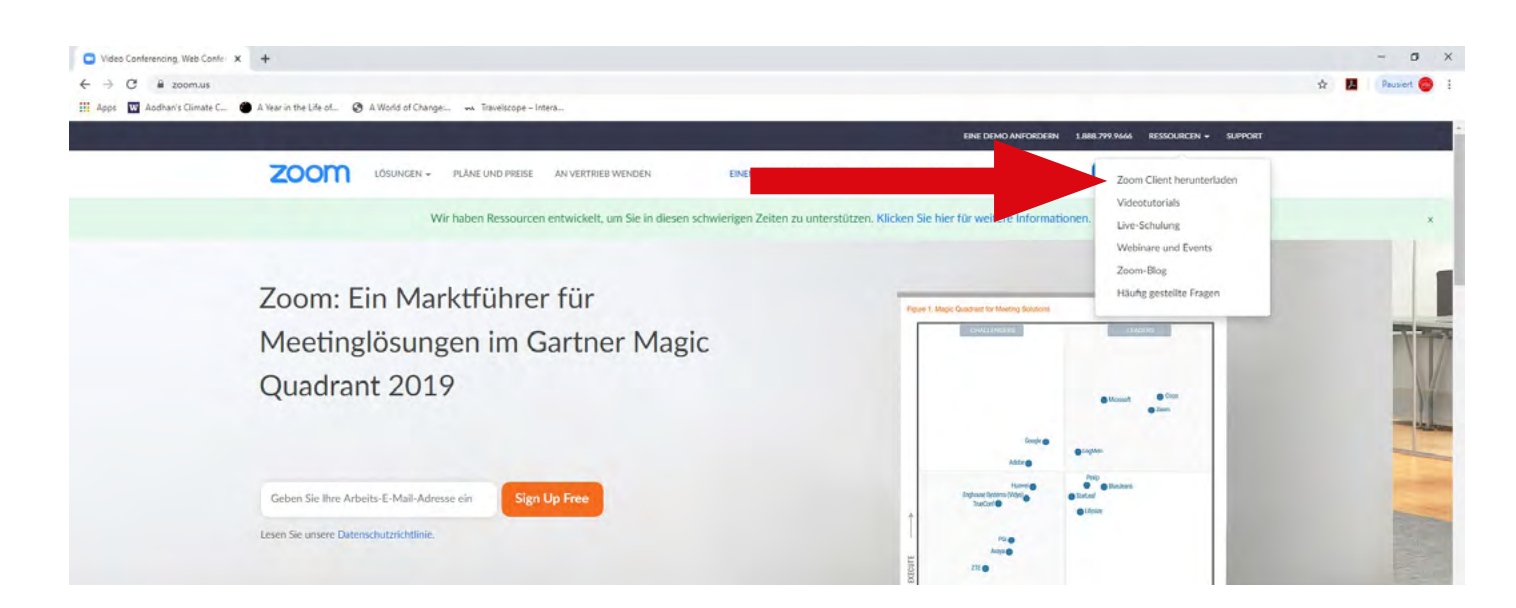

### Anleitung: Videokonferenz - Werkzeug ZOOM in acht Schritten installieren und starten - Seite 2/3

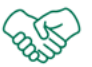

 $\equiv$ 

# 4. Zoom - Client für Meetings

Unter der Überschrift "Zoom-Client für Meetings" auf "Download" klicken.

| C 🔒 zoom.us/download#client_4meeting                                           |                                                                                                    | \$ 🖪 | Pausiert |
|--------------------------------------------------------------------------------|----------------------------------------------------------------------------------------------------|------|----------|
| . 👿 Aodhan's Climate C 🔮 A Year in the Life of 🔇 A World of Change 🐜 Travelsco | se - Interal-                                                                                                    | _    |          |
|                                                                                | EINE DEMO ANFORDERN 1.888.799.966 RESSOURCEN + SUPPORT                                                                                                    |      |          |
| ZOOM LÖSUNGEN - PLÄNE UND PR                                                   | DISE AN VERTRIEB WENDEN EINEM MEETING BEITRETEN EIN MEETING VERANSTALTEN + ANMELDEN KOSTENLOSE REGISTRIERUNG                                                                                  |      |          |
| Wir haben Resso                                                                | urcen entwickelt, um Sie in diesen schwierigen Zeiten zu unterstützen. Klicken Sie hier für weitere Informationen.                                                                            |      |          |
|                                                                                | Download-Center Download für IT-Administrator +                                                                                                    |      |          |
|                                                                                | Zoom-Client für Meetings                                                                                                    |      |          |
|                                                                                | Der Webbrewser-Client wird automatisch heruntergeladen, wenn Sie Ihr erstes Zoom-<br>Meeting eröffnen oder an einem solchen teilnehmen, und steht hier auch zum manuellen<br>Download bereit. |      |          |
|                                                                                |                                                                                                    |      |          |
|                                                                                | Download Version 4.6.9 (19253.0401)                                                                                                    |      |          |
|                                                                                |                                                                                                    |      |          |
|                                                                                | Zoom Plugin für Microsoft Outlook                                                                                                    |      |          |
|                                                                                | Das Zoom-Plugin für Outlook richtet eine Schaltfläche in der Symbolleiste von Microsoft<br>Outlook ein, über die Sie mit einem Klück ein Meeting eröffnen oder planen können.                 |      |          |
|                                                                                | Download Version 48.19156.0322                                                                                                    |      |          |
|                                                                                | Zoom Hinzufügen als Add-In für Outlook im Web                                                                                                    |      |          |
|                                                                                |                                                                                                    | 1    | (2) Hill |

#### 5. Zoominstaller.exe

Je nach Browser findest Du entweder in der oberen rechten oder unteren linken Ecke Deine Downloads. Anschließend auf die "Zoominstaller.exe" drücken.Das Programm installiert sich anschließend in der Regel von selbst.

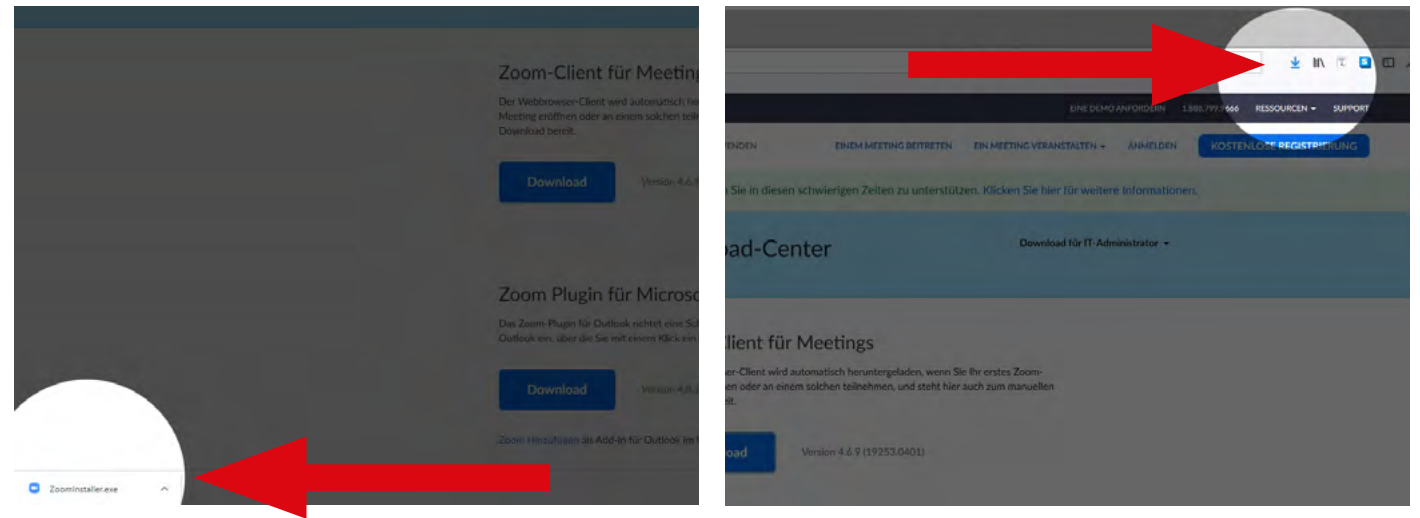

Downloads in Google Chrome

**Downloads in Mozilla Firefox** 

### Anleitung: Videokonferenz - Werkzeug ZOOM in acht Schritten installieren und starten - Seite 3/3

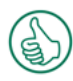

# 6. Geschafft!

Geschafft! Ab jetzt reicht es in der Regel, wenn Du auf den Einladungslink klickst, den Du per E-Mail erhälst. Manchmal ist es nötig, das Programm Zoom vorher zu starten.

#### 00:00

#### 7. Geduld!

Wenn Du auf den Einladungslink klickst, kann es einige Momente bis zum Verbindungsaufbau dauern. Habe Geduld.

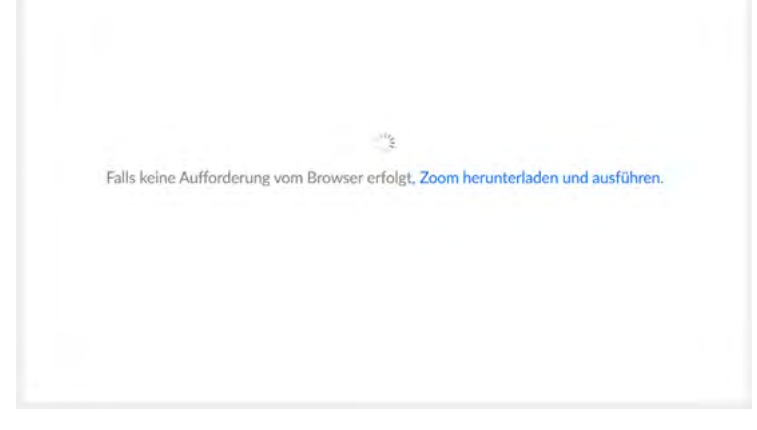

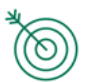

# 8. "Per Computer dem Audio beitreten"

Anschließend öffnet sich dieser Dialog. Hier klickst Du bitte auf "Per Computer dem Audio beitreten".

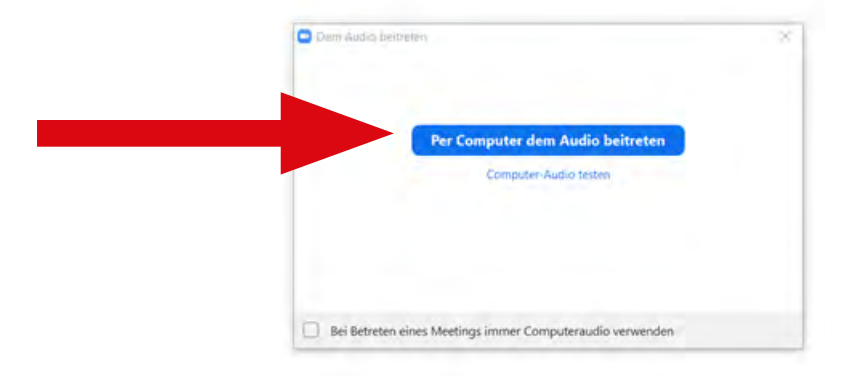

Diese Anleitung gilt für Windows-PCs. Auf Apple-Geräten, Smartphones und anderen Systemen kann es zu Abweichungen kommen. Auch die Einwahl vom Festnetz ist prinzipiell möglich. Falls ihr auf Schwierigkeiten stoßt, meldet uns diese gerne.

# Viel Erfolg wünscht Euch die Stärkenberatung

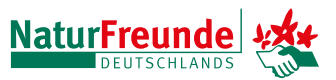